# Microsoft EXCEL: uso della tastiera e del mouse

a cura di: Francesca Chiarelli ultimo aggiornamento: giugno 2025 http://guide.fchiarelli.it/

#### BARRA MULTIFUNZIONE - SCHEDE - GRUPPI

ALT - per mostrare/usare le scorciatoie CTRL F1 - per mostrare/nascondere la barra

#### EDITARE CON IL MOUSE

Attenzione alla forma del puntatore del mouse:

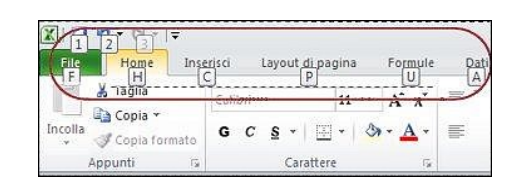

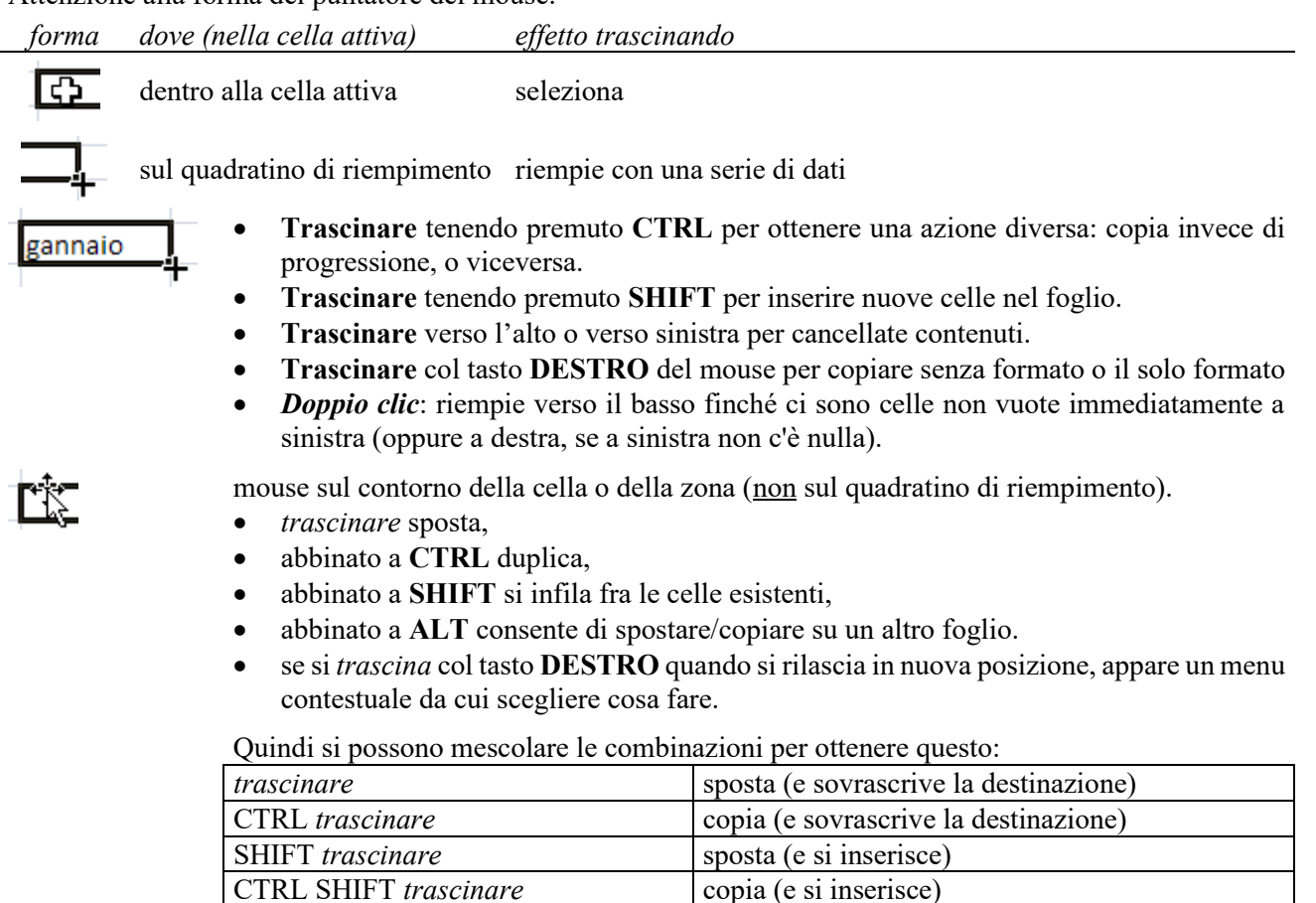

Copia-Incolla, Appunti

• Il solito CTRL V funziona sempre, ma in Excel è più rapido usare INVIO che incolla direttamente, una sola volta (quindi elimina subito il tratteggio dall'origine).

sposta (su un altro foglio)

sposta (e si inserisce, altro foglio)

copia (e si inserisce, altro foglio)

copia (e sovrascrive la destinazione, altro foglio)

• CTRL ALT V = incolla speciale

ALT trascinare

ALT CTRL *trascinare* 

ALT SHIFT trascinare

ALT CTRL SHIFT trascinare

• Cliccando sul quadratino di gruppo degli *Appunti* (scheda *Home*) si apre un utile pannello dove ritrovare le ultime cose copiate.

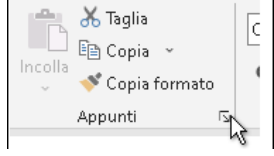

- I totali mostrati nella **barra di stato** possono essere copiati facendosi sopra un *clic* per poi essere incollati ovunque (anche fuori da Excel).
- doppio clic sul pulsante di "Copia formato" per continuare a incollare il formato (premere ESC per

1

# TASTI DELLA BARRA DELLA FORMULA

| Premere               | Per                                                                                |  |  |  |
|-----------------------|------------------------------------------------------------------------------------|--|--|--|
| CANC                  | cancellare il contenuto della cella o zona attiva                                  |  |  |  |
| F2                    | modificare un dato già inserito, alterna fra i modi Modifica e Invio               |  |  |  |
| =                     | iniziare una formula                                                               |  |  |  |
| TAB                   | quando si inizia a scrivere a mano una funzione, la si sceglie con la              |  |  |  |
|                       | $freccia \downarrow$ dalla lista e la si conferma con TAB: il cursore è già pronto |  |  |  |
|                       | dopo la parentesi aperta per scrivere gli argomenti.                               |  |  |  |
| ESC                   | annullare un'immissione sulla barra della formula                                  |  |  |  |
| INVIO o TAB o freccia | confermare un dato (nella <b>cella</b> selezionata)                                |  |  |  |
| CTRL INVIO            | confermare un dato (nella <b>zona</b> selezionata)                                 |  |  |  |
| ALT INVIO             | inserire un ritorno a capo nella stessa cella                                      |  |  |  |
| CTRL SHIFT INVIO      | immette una formula in forma di matrice                                            |  |  |  |
| F9                    | converte una formula nel suo risultato                                             |  |  |  |
| CTRL SHIFT A          | scritto il nome di una funzione, scrive le parentesi e gli argomenti               |  |  |  |
| SHIFT F3              | richiama l'assistente per funzioni, anche mentre la si scrive a mano               |  |  |  |
| CTRL SHIFT U          | espande o contrae la Barra della Formula                                           |  |  |  |
| CTRL clic             | mentre si cliccano gli argomenti di una funzione, successivi al 1°: Excel          |  |  |  |
|                       | mette da solo il ";" di separazione dal precedente                                 |  |  |  |

La finestrella di suggerimento **funzioni** (appare quando si digita a mano una funzione) può essere spostata col mouse. E se in quella finestrella si clicca il nome della funzione, apre subito la pagina della sua **Guida**.

## TASTI DI MOVIMENTO

| Premere                   | Per muoversi                                              |  |  |
|---------------------------|-----------------------------------------------------------|--|--|
| freccia                   | di una cella nella direzione della freccia                |  |  |
| CTRL freccia              | di un blocco di dati nella direzione indicata             |  |  |
| <b></b> 𝔼 (Inizio)        | all'inizio della riga                                     |  |  |
| CTRL <b>►</b> (Inizio)    | all'inizio del foglio di lavoro (cella "A1")              |  |  |
| CTRL Fine                 | alla fine del foglio di lavoro                            |  |  |
| PAG↓↑                     | in basso/in alto di una schermata                         |  |  |
| ALT PAG↓↑                 | a destra/a sinistra di una schermata                      |  |  |
| CTRL PAG↓↑                | sul foglio successivo/precedente                          |  |  |
| CTRL F6                   | fra file aperti                                           |  |  |
| F6                        | fra riquadri                                              |  |  |
| TAB / SHIFT TAB           | nella cella successiva/precedente in una zona selezionata |  |  |
| CTRL TAB / CTRL SHIFT TAB | va al file di Excel aperto successivo/precedente          |  |  |
| CTRL Backspace            | scorre il foglio per riportare in vista la cella attiva   |  |  |
| BlocScorr                 | blocca / sblocca lo scorrimento del cursore               |  |  |
| F5                        | Vai a                                                     |  |  |
| CTRL SHIFT T              | Trova                                                     |  |  |
| ALT F10                   | mostra/nasconde il pannello di Selezione                  |  |  |

- Simile al **pannello di Selezione** è il **pannello di Navigazione**: *Visualizza* → *Navigazione*. Non ha una scorciatoia ma si attiva anche facendo *clic* sul "Numero foglio" sulla barra di stato (da aggiungere, se manca).
- Per muoversi tra i **FOGLI** quando sono tanti: si cliccano i triangolini in basso a sinistra:
  - il semplice *clic* va al precedente o precedente
  - il *clic* tenendo premuto CTRL va al primo o all'ultimo foglio
  - il *clic destro* elenca tutti i fogli (poi, come in tutti gli elenchi, basta premere la lettera iniziale del foglio desiderato, per scorrere in fretta la lista)
- <u>Col mouse NEL FOGLIO CORRENTE:</u>
  - Il semplice scroll della rotellina scorre il foglio in verticale
  - Mentre lo scroll assieme a CTRL SHIFT, lo scorre in orizzontale

# TASTI DI SELEZIONE

| SHIFT freccia                        | selezionare una zona                                         |  |  |
|--------------------------------------|--------------------------------------------------------------|--|--|
| CTRL SHIFT freccia                   | estende la selezione in quella direzione, a blocchi          |  |  |
| CTRL Spazio                          | selezionare l'intera colonna                                 |  |  |
| SHIFT Spazio                         | selezionare l'intera riga                                    |  |  |
| CTRL SHIFT Spazio                    | selezionare l'intero foglio                                  |  |  |
| SHIFT F8 <i>opp. CTRL mouse</i>      | aggiungere alla selezione (zone non contigue)                |  |  |
| ALT;                                 | seleziona solo le celle visibili della selezione corrente    |  |  |
| CTRL *                               | seleziona la zona attorno alla cella attiva (zona corrente)  |  |  |
| CTRL A                               | una volta: idem, ma conserva la selezione sulla cella attiva |  |  |
| due volte: seleziona l'intero foglio |                                                              |  |  |

Per selezionare singole righe/colonne col *mouse*: fare *clic* sulla rispettiva intestazione grigia. Per selezionare più colonne/righe: selezionarne una, quindi SHIFT *clic* su un'altra intestazione, o CTRL *clic* su un'altra intestazione, o tenere premuto SHIFT *freccia*.

#### IN ZONA SELEZIONATA

| Tasti               | Seleziona                                               |
|---------------------|---------------------------------------------------------|
| SHIFT BACKSPACE     | solo la cella attiva di una zona selezionata            |
| TAB / SHIFT TAB     | va alla cella successiva/precedente in orizzontale      |
| INVIO / SHIFT INVIO | va alla cella successiva/precedente in verticale        |
| CTRL "." tn         | va alla cella <b>angolare</b> successiva (senso orario) |

#### SELEZIONI INSOLITE

| Tasti             | Seleziona                                                                    |  |  |
|-------------------|------------------------------------------------------------------------------|--|--|
| TAB               | se è selezionato un oggetto selezione quello successivo                      |  |  |
| SHIFT TAB         | idem, precedente                                                             |  |  |
| CTRL SHIFT SPAZIO | se è selezionato un oggetto, li seleziona tutti (nel foglio corrente)        |  |  |
| CTRL \            | tutte le celle di una <b>riga</b> selezionata che hanno contenuto diverso da |  |  |
|                   | quello della cella attiva nella selezione                                    |  |  |
| CTRL              | idem, per colonne                                                            |  |  |
| FINE              | attiva / disattiva il modo FINE                                              |  |  |
| FINE, SHIFT INVIO | estende la selezione fino all'ultima cella della riga corrente               |  |  |

# TABELLE

| CTRL T                 | inserisce (o trasforma intervallo in) Tabella                                     |  |  |  |
|------------------------|-----------------------------------------------------------------------------------|--|--|--|
| CTRL SHIFT L           | mostra / nasconde le frecce del <b>filtro</b> per la zona corrente                |  |  |  |
| CTRL ALT L             | riapplica il <b>filtro</b> già attivo                                             |  |  |  |
| CTRL +                 | aggiunge una riga quella della cella attiva                                       |  |  |  |
|                        | oppure aggiunge una colonna prima di quella selezionata                           |  |  |  |
| CTRL –                 | elimina la riga dove si trova la cella attiva                                     |  |  |  |
|                        | oppure la colonna selezionata                                                     |  |  |  |
| TAB                    | porta alla cella successiva nella Tabella, oppure (se sull'ultima prima della     |  |  |  |
|                        | riga dei Totali) aggiunge una riga prima della riga Totali                        |  |  |  |
| SHIFT Spazio           | seleziona la riga corrente                                                        |  |  |  |
| CTRL Spazio            | seleziona la colonna (esclusi titoli e totali)                                    |  |  |  |
| CTRL freccia           | ci si muove solo all'interno della Tabella corrente                               |  |  |  |
| CTRL *                 | seleziona <b>tutta</b> la zona attorno alla cella attiva ( <i>zona corrente</i> ) |  |  |  |
| CTRL A                 | seleziona tutti e solo i <b>record</b> della tabella corrente                     |  |  |  |
| ALT ↓                  | elenco a discesa temporaneo nella cella corrente                                  |  |  |  |
| ALT SHIFT $\downarrow$ | apre il <b>filtro</b> di quella colonna                                           |  |  |  |

Per selezionare una riga o una colonna di tabella col **mouse** si deve fare attenzione ad avere la freccia molto vicina al suo inizio ma appena fuori. Altrimenti si rischia di selezionare una intera colonna o riga del foglio.

# TASTI FUNZIONE

| Tasti               | Azione                                                                                                    |  |  |  |  |
|---------------------|----------------------------------------------------------------------------------------------------|--|--|--|--|
| <b>F1</b>           | carica la Guida in linea (o l'assistente, se installato)                                                   |  |  |  |  |
| SHIFT F1            | carica la Guida rapida su un oggetto cliccato con il mouse                                                 |  |  |  |  |
| CTRL F1             | mostra/nasconde le schede dei menu sopra                                                                   |  |  |  |  |
| CTRL SHIFT F1       | mostra nasconde tutta la parte sopra la barra della formula                                                |  |  |  |  |
| ALT F1              | crea un <b>grafico</b> dei dati dell'area corrente (nello stesso foglio)                                   |  |  |  |  |
| F2                  | attiva la barra della formula, alterna fra i modi Modifica e Invio                                         |  |  |  |  |
| CTRL F2             | Stampa: opzioni e anteprima                                                                                |  |  |  |  |
| SHIFT F2            | esegue Inserisci Nota                                                                                      |  |  |  |  |
| CTRL SHIFT F2       | esegue Inserisci Commento                                                                                  |  |  |  |  |
| ALT F2              | esegue File-Salva con nome                                                                                 |  |  |  |  |
| F3                  | esegue Incolla nome                                                                                        |  |  |  |  |
| SHIFT F3            | esegue Formule-Inserisci funzione                                                                          |  |  |  |  |
| CTRL F3             | esegue Formule-Gestione nomi                                                                               |  |  |  |  |
| CTRL SHIFT F3       | esegue Formule-Crea da selezione (crea nome zona)                                                          |  |  |  |  |
| F4                  | se è attiva la Barra della formula alterna il tipo di riferimento                                          |  |  |  |  |
|                     | (assoluto/misto/relativo), altrimenti ripete l'ultimo comando                                              |  |  |  |  |
| SHIFT F4            | esegue Modifica-Trova successivo                                                                           |  |  |  |  |
| CTRL F4             | esegue File-Chiudi = clic sulla "X" di chiusura finestra                                                   |  |  |  |  |
| ALT F4              | esegue <i>File-Esci</i> = <b>SHIFT</b> <i>clic</i> sulla "X" di chiusura finestra                          |  |  |  |  |
| F5                  | esegue Vai a                                                                                               |  |  |  |  |
| SHIFT F5            | esegue Trova e sostituisci                                                                                 |  |  |  |  |
| opp. CTRL SHIFT T/S |                                                                                                    |  |  |  |  |
| CTRL F5             | ripristina le dimensioni della finestra documento                                                          |  |  |  |  |
| ALT F5              | aggiorna la pivot o query <b>corrente</b>                                                                  |  |  |  |  |
| CTRL ALT F5         | aggiorna <b>tutte</b> le pivot o query                                                                     |  |  |  |  |
| F6 opp. SHIFT F6    | attiva il riquadro successivo                                                                              |  |  |  |  |
| CTRL F6             | attiva la finestra successiva                                                                              |  |  |  |  |
| CTRL SHIFT F6       | attiva la finestra precedente                                                                              |  |  |  |  |
| F7                  | esegue Strumenti-Controlla ortografia                                                                      |  |  |  |  |
| CTRL F7             | consente di spostare manualmente la finestra documento                                                     |  |  |  |  |
| F8                  | attiva/disattiva la modalità Estensione di selezione (EST)                                                 |  |  |  |  |
| SHIFT F8            | attiva/disattiva la modalità Aggiungi selezione (AGG)                                                      |  |  |  |  |
| CTRL F8             | consente di ridimensionare manualm. le dimensioni della finestra doc.                                      |  |  |  |  |
| ALT F8              | Sviluppo - Macro: visualizza la finestra di dialogo "Macro"                                                |  |  |  |  |
| F9                  | ricalcolo manuale di tutti i file aperti (solo le formule modificate                                       |  |  |  |  |
|                     | dall'ultimo calcolo) oppure (se è attiva la barra della formula)<br>converte una formula nel suo risultato |  |  |  |  |
|                     |                                                                                                    |  |  |  |  |
| SHIFT F9            | come F9, ma per il solo <b>foglio attivo</b>                                                               |  |  |  |  |
| CTRL ALT F9         | come F9, ma più forte perché ricalcola anche le formule non cambiate                                       |  |  |  |  |
|                     | che il semplice F9 non ricalcola (es color)                                                                |  |  |  |  |
| CTRL F9             | riduce a icona la finestra documento                                                                       |  |  |  |  |
| F10                 | attiva la barra dei menu del programma                                                                     |  |  |  |  |
| SHIFT F10           | equivale al <i>clic destro</i> (menu di scelta rapida)                                                     |  |  |  |  |
| CTRL F10            | ingrandisce/ripristina la finestra documento                                                               |  |  |  |  |
| ALT F10             | mostra/nasconde il pannello di Selezione                                                                   |  |  |  |  |
| F11                 | crea un grafico dei dati dell'area corrente (in un nuovo foglio)                                           |  |  |  |  |
| SHIFT F11           | inserisce un nuovo foglio di Lavoro                                                                        |  |  |  |  |
| CTRL F11            | inserisce un nuovo foglio Macro                                                                            |  |  |  |  |
| ALT F11             | passa all'ambiente VBA (Visual Basic for Application)                                                      |  |  |  |  |
| F12                 | esegue File-Salva con nome                                                                                 |  |  |  |  |
| SHIFT F12           | esegue File-Salva                                                                                          |  |  |  |  |
| CTRL F12            | esegue File-Apri                                                                                           |  |  |  |  |

| CTRL SHIFT F12 o Ctrl P | esegue File-Stampa                |
|-------------------------|-----------------------------------|
| ALT F12                 | passa all'ambiente di Power Query |

# ALTRI TASTI UTILI

<u>Nota</u>: per i caratteri che si trovano nella parte superiore (per es. \$) è sottinteso l'uso contemporaneo del tasto **SHIFT**.

| Tasti                 | Azione                                                               |  |  |  |  |  |
|-----------------------|----------------------------------------------------------------------|--|--|--|--|--|
| CTRL N                | File - Nuovo                                                         |  |  |  |  |  |
| ALT =                 | equivale a premere il pulsante di <b>Somma</b> automatica            |  |  |  |  |  |
| CTRL –                | elimina righe/colonne/celle                                          |  |  |  |  |  |
| CTRL +                | inserisce righe/colonne/celle                                        |  |  |  |  |  |
| CTRL ALT + o –        | <b>zoom</b> : ingrandisce o riduce                                   |  |  |  |  |  |
| AltGr A               | scrive la data corrente (valore)                                     |  |  |  |  |  |
| CTRL A                | seleziona l'intero foglio (se non è attiva la barra della formula)   |  |  |  |  |  |
| CTRL J                | scrive l'ora corrente (valore)                                       |  |  |  |  |  |
| CTRL '                | ricopia sotto senza aggiornare i riferimenti                         |  |  |  |  |  |
| CTRL "                | ricopia sotto solo il valore                                         |  |  |  |  |  |
| CTRL <                | ricopia in basso la prima cella della selezione                      |  |  |  |  |  |
| CTRL >                | ricopia a destra la prima cella della selezione                      |  |  |  |  |  |
| CTRL (                | Visualizza Formule                                                   |  |  |  |  |  |
| CTRL 1                | Formato - Celle                                                      |  |  |  |  |  |
| CTRL !                | Formato-Celle-Numero (#.##0,00)                                      |  |  |  |  |  |
| CTRL \$               | <i>Formato-Celle-Numero</i> ( $\notin #.##0,00$ )                    |  |  |  |  |  |
| CTRL ^                | Formato-Celle-Numero (0,00E 00)                                      |  |  |  |  |  |
| CTRL %                | Formato-Celle-Numero (0%)                                            |  |  |  |  |  |
| CTRL,                 | Formato-Celle-Numero (Standard)                                      |  |  |  |  |  |
| CTRL £                | Formato-Celle-Numero (gg-mmm-aa)                                     |  |  |  |  |  |
| CTRL ì                | Formato-Celle-Numero (h.mm)                                          |  |  |  |  |  |
| CTRL &                | borda la zona selezionata                                            |  |  |  |  |  |
| CTRL _                | rimuove tutti i <b>bordi</b> dalla zona selezionata                  |  |  |  |  |  |
| CTRL G                | attiva/disattiva Grassetto                                           |  |  |  |  |  |
| CTRL I                | attiva/disattiva Italico ( <i>corsivo</i> )                          |  |  |  |  |  |
| CTRL S                | attiva/disattiva Sottolineato                                        |  |  |  |  |  |
| CTRL B                | attiva/disattiva Barrato                                             |  |  |  |  |  |
| CTRL O o CTRL U       | formato del Carattere                                                |  |  |  |  |  |
| CTRL E                | Anteprima suggerimenti                                               |  |  |  |  |  |
| CTRL L                | attiva la finestra di Stile                                          |  |  |  |  |  |
| CTRL SHIFT L          | mostra / nasconde le frecce del <b>filtro</b> per la zona corrente   |  |  |  |  |  |
| CTRL K                | inserisce un collegamento ipertestuale                               |  |  |  |  |  |
| CTRL SHIFT O          | seleziona tutte le celle con Note                                    |  |  |  |  |  |
| CTRL P                | anteprima di stampa                                                  |  |  |  |  |  |
| CTRL 6                | mostra/nasconde tutti gli oggetti (forme, filtri dati, grafici)      |  |  |  |  |  |
| CTRL 9 / CTRL SHIFT Q | nasconde/scopre righe                                                |  |  |  |  |  |
| CTRL Q                | analisi rapida                                                       |  |  |  |  |  |
| CTRL SHIFT T / S      | Trova / Sostituisci                                                  |  |  |  |  |  |
| CTRL T                | inserisce (o trasforma in) Tabella                                   |  |  |  |  |  |
| CTRL W / CTRL SHIFT W | nasconde/scopre colonne                                              |  |  |  |  |  |
| CTRL 8                | mostra/nasconde/crea i simboli di Struttura                          |  |  |  |  |  |
| ALT SHIFT ←           | alza il livello di struttura                                         |  |  |  |  |  |
| ALT SHIFT →           | abbassa il livello di struttura                                      |  |  |  |  |  |
| CTRL (                | formule: alterna la vista fra risultati e formule dell'intero foglio |  |  |  |  |  |
| ALT (                 | formule: evidenzia le celle precedenti                               |  |  |  |  |  |
| ALT)                  | formule: evidenzia le celle dipendenti                               |  |  |  |  |  |

# Altre scorciatoie miste

## **OK IN FINESTRE DI DIALOGO**

Spesso non serve cliccare [OK] (o premere INVIO, che è equivalente), basta *doppio clic* sull'opzione scelta (es. Formato numero con negativi in rosso)

## ANALISI RAPIDA

#### CTRL Q

Un tempo serviva per nascondere righe, ora consente l'analisi rapida della regione corrente (cioè basta selezionare una cella, non serve selezionare l'intera zona).

| 14<br>15                                                                      |                |              |            |       |
|-------------------------------------------------------------------------------|----------------|--------------|------------|-------|
| Formattazione Grafici Totali Iabelle Grafici sparkline                        |                |              |            |       |
|                                                                               |                |              | <b>^</b>   |       |
| Barre dei So                                                                  | cala di Set di | Maggior Prin | no 10% Can | cella |
| La formattazione condizionale usa regole per evidenziare i dati interessanti. |                |              |            |       |

# Traduzioni in altre lingue

ALT clic su una cella contenente testo, apre una barra laterale dove appare la traduzione in varie lingue!